# YCrCbカラーを活用した標準レタッチ技法

【注意&お願い】

本書の著作権は、笠井あきら(kasai@infoarts.jp)が所有しています。書籍・ 雑誌記事、Webページ記事、その他の特定・不特定多数者への商用目的なら びに間接的商用目的の掲載・公開は、著作者の許諾を得てください。

#### ■概容

YCrCb (ワイシーアールシービー) は、別名「輝度・色差画像」と呼ばれる。 輝度(=Y) は、R・G・B 値をおよそ3対6対1の比で混合したも のである。色差は、主としてR成分とG成分の量の違い(=Cr)、 ならびに主としてB成分とG成分の量の違い(=Cb)を記述する。 テレビジョン電波の映像情報は、放送が始まった頃からこの方法と なっていて、色彩を記述するカラーモードとしては新しいものでは ない。YCrCb は、RGB 値から算出でき、8bit/カラーの画像の場合、 計算式も単純で下式のようになる。

| $Y=0.29 \times R + 0.59 \times G + 0.12 \times B$ $Cr=0.5 \times R - 0.42 \times G - 0.08 \times B + 0.5 \times 256$ $Cb=-0.17 \times R - 0.33 \times G + 0.5 \times B + 0.5 \times 256$ $\bullet$ YCrCb 画像を RGB 画像に変換する時 $R=1.0 \times Y + 1.4 \times Cr + 0 \times Cb - 0.7 \times 256$ $G=1.0 \times Y - 0.71 \times Cr - 0.34 \times Cb + 0.53 \times 256$ | ● RGB 画像を YCrCb 画像に変換する時                                                                              |
|----------------------------------------------------------------------------------------------------|----------------------------------------------------------------------------------------------------|
| $Cr=0.5 \times R - 0.42 \times G - 0.08 \times B + 0.5 \times 256$<br>Cb= - 0.17×R - 0.33×G + 0.5×B + 0.5×256<br>● YCrCb 画像を RGB 画像に変換する時<br>R=1.0×Y + 1.4×Cr + 0×Cb - 0.7×256<br>G=1.0×Y - 0.71×Cr - 0.34×Cb + 0.53×256                                                                                                    | $\mathbf{Y} = 0.29 \times \mathbf{R} + 0.59 \times \mathbf{G} + 0.12 \times \mathbf{B}$               |
| Cb= - 0.17×R - 0.33×G + 0.5×B + 0.5×256<br>● YCrCb 画像を RGB 画像に変換する時<br>R=1.0×Y + 1.4×Cr + 0×Cb - 0.7×256<br>G=1.0×Y - 0.71×Cr - 0.34×Cb + 0.53×256                                                                                                    | $\mathbf{Cr}=0.5\times\mathbf{R}-0.42\times\mathbf{G}-0.08\times\mathbf{B}+0.5\times256$              |
| <ul> <li>● YCrCb 画像を RGB 画像に変換する時</li> <li><b>R</b>=1.0×Y + 1.4×Cr + 0×Cb - 0.7×256</li> <li><b>G</b>=1.0×Y - 0.71×Cr - 0.34×Cb + 0.53×256</li> </ul>                                                                                                    | $Cb = -0.17 \times R - 0.33 \times G + 0.5 \times B + 0.5 \times 256$                                 |
| $\mathbf{R} = 1.0 \times \mathbf{Y} + 1.4 \times \mathbf{Cr} + 0 \times \mathbf{Cb} - 0.7 \times 256$<br>$\mathbf{G} = 1.0 \times \mathbf{Y} - 0.71 \times \mathbf{Cr} - 0.34 \times \mathbf{Cb} + 0.53 \times 256$                                                                                                    | ● YCrCb 画像を RGB 画像に変換する時                                                                              |
| $G = 1.0 \times Y - 0.71 \times Cr - 0.34 \times Cb + 0.53 \times 256$                                                                                                    | $\mathbf{R} = 1.0 \times \mathbf{Y} + 1.4 \times \mathbf{Cr} + 0 \times \mathbf{Cb} - 0.7 \times 256$ |
|                                                                                                    | $G = 1.0 \times Y - 0.71 \times Cr - 0.34 \times Cb + 0.53 \times 256$                                |
| $B = 1.0 \times Y + 0 \times Cr + 1.77 \times Cb - 0.88 \times 256$                                                                                                    | $B = 1.0 \times Y + 0 \times Cr + 1.77 \times Cb - 0.88 \times 256$                                   |

インフォーツ株式会社 笠井 享(かさい あきら) © Akira Kasai and InfoArts Inc. 2006

式からも分かるように、RGB 画像があれば、その画像から容易に YCrCb へと変換ができ、かつ Photoshop 上では RGB 画像のレイヤー の一部だけが YCrCb 画像状態を維持できるため、類似したカラーモー ドである Lab 画像のように画像をいったんモード変換する必要がな く操作性がよい。

なお、JPEG ファイル内の画像カラー形式は内部的には YCrCb 形式 で組み込まれていて、オープン時に RGB に変換されている。最近で は「sYCC」や「xvYCC」などの標準形式の YCrCb 規格が登場しつつ あり、これをじょうずに活用すると AdobeRGB 同等の広い色域のカ ラー情報を取り扱い可能となる。近い将来のスチールや動画カメラ は、AdobeRGB や sRGB などの議論を越えて、sYCC や xvYCC が使わ れることになるかもしれない。

## ■ RGB 画像を YCrCb 画像に変換するには

RGB 画像を YCrCb に変換するには、図-1 のように Photoshop の「チャ ンネルミキサー」コマンドに前述の式を代入する。RGB 画像をオー プンし、YCrCb 変換のチャンネルミキサー処理を行った直後の画像

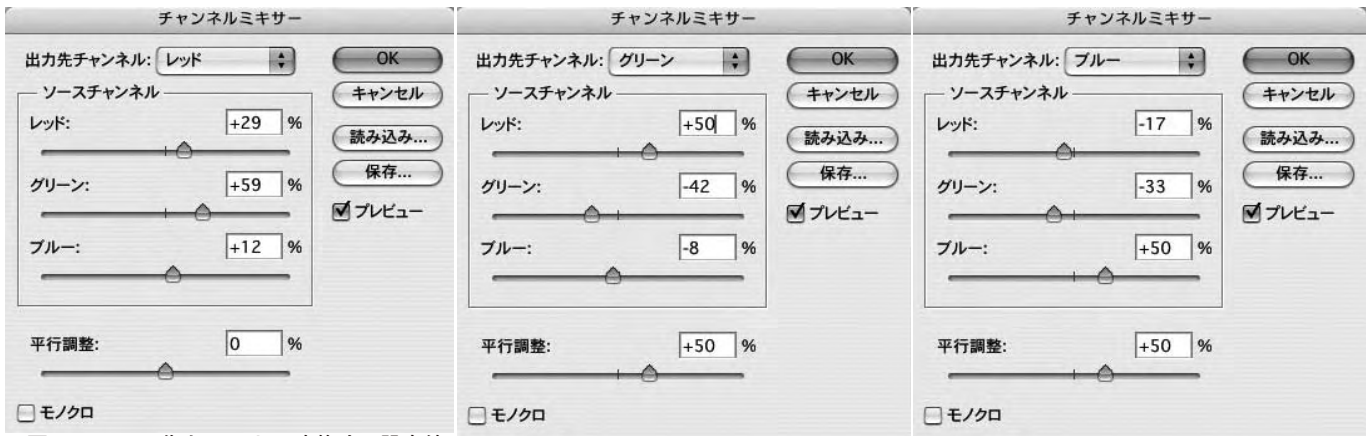

■図 -1:RGB 画像を YCrCb に変換する設定値

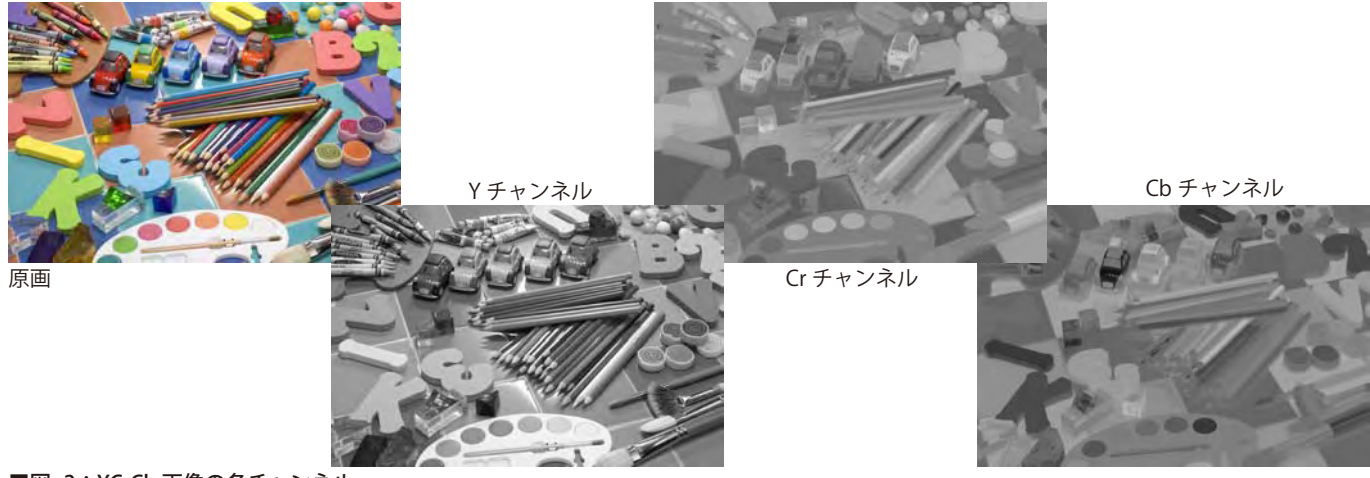

■図 -2:YCrCb 画像の各チャンネル

は、発色がきわめて異常となり好ましい見えではなくなる。この状 態の YCrCb 各チャンネルは図-2 のようになり、これは一見、Lab 画 像の各チャンネルのように見える。しかし、実際には RGB モード上 で、R チャンネルが Y を、G チャンネルが Cr を、B チャンネルが Cb を代理しているのである。

そこで、異常な見えの「RGB モード上の YCrCb」画像に対して、図-3のように YCrCb から RGB への逆変換を与えることで元の RGB 画像の状態に戻してやる。

RGB を YCrCb に変換した後は、Lab 画像と同じようなレタッチテク ニックを使うことができる。すなわち、Y チャンネルは輝度を記録し ているので、Y チャンネルのトーンカーブを制御すれば、画像の色相 や彩度を変えることなく、画像のボリューム感やコントラストを変 化させることができる。また Y チャンネルにだけアンシャープマス ク効果を与えるという手法も Lab 画像とほぼ同等に進行できる。

あるいは、Cr チャンネルや Cb チャンネルに対して、トーンカーブ の in128/out128 の位置を固定して、カーブ形状を制御することで、 画像の輝度(明度)に影響を与えることなく、彩度や色相を制御で きる。これらトーンカーブの考え方については図-6 に示す。この手 法を使うと、「色相・彩度」コマンドでは制御が困難だった、"低彩 度領域や中彩度・高彩度領域"だけを選択的に指定して彩度を制御 できる。その他、RGB 画像だと複雑なマスクを必要とするような色 かぶり制御などを比較的簡単に補正することも可能である。

### ■調整レイヤーを使って実践

実際の YCrCb 変換は、調整レイヤーを活用して、図 -4 のようにいっ たん RGB から YCrCb に変換するチャンネルミキサー調整レイヤーを 作り、さらに YCrCb から RGB への逆変換を行うチャンネルミキサー 調整レイヤーをその上にかぶせる。これにより、表示画像は元の RGB 画像が見えることになる。

そして、この「変換と逆変換」の二つの調整レイヤーの間が、「YCrCb の世界」であるから、必要に応じて各種コマンドの調整レイヤーと レイヤーマスクを追加して画像補正を行うのである。

また、図-5のように調整レイヤーとしてのチャンネルミキサー処理 ではなく、直接、イメージ/色調補正メニューからチャンネルミキ サーコマンドを実行させて、画像をいったん YCrCb 形式の実際の画 像に変換すれば、その RGB 画像の R チャンネルは Y チャンネルに、 G チャンネルは Cr チャンネル、B チャンネルは Cb チャンネルになる。 この状態で、R チャンネルにアンシャープマスクを与えると、ちょう ど Lab 画像の L チャンネルにアンシャープマスク処理を与えている のと同等になる。この手法を上手に使いこなすと、シャープネス効 果をそうとう自由に使いこなすことができる。

同様に、この状態の画像のRチャンネル(=Yチャンネル)を、 YCrCb変換する前のRチャンネルに差し替えたり、混合することで 肌色のトーン表現をかなり自由にかつ画質劣化なく制御可能である。 以後、これらのテクニックについて解説したい。

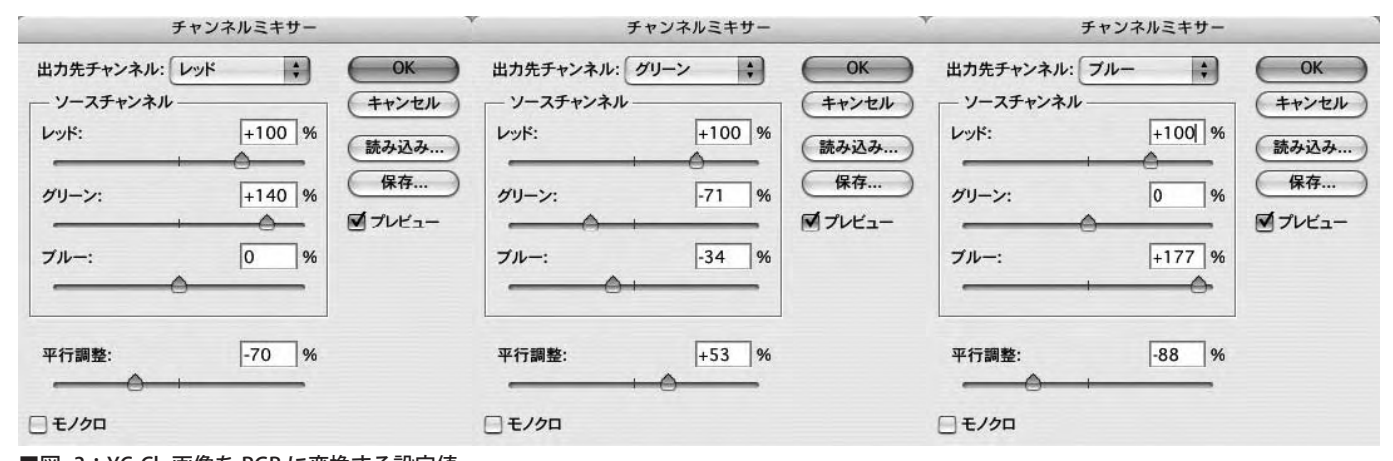

### ■図 -3:YCrCb 画像を RGB に変換する設定値

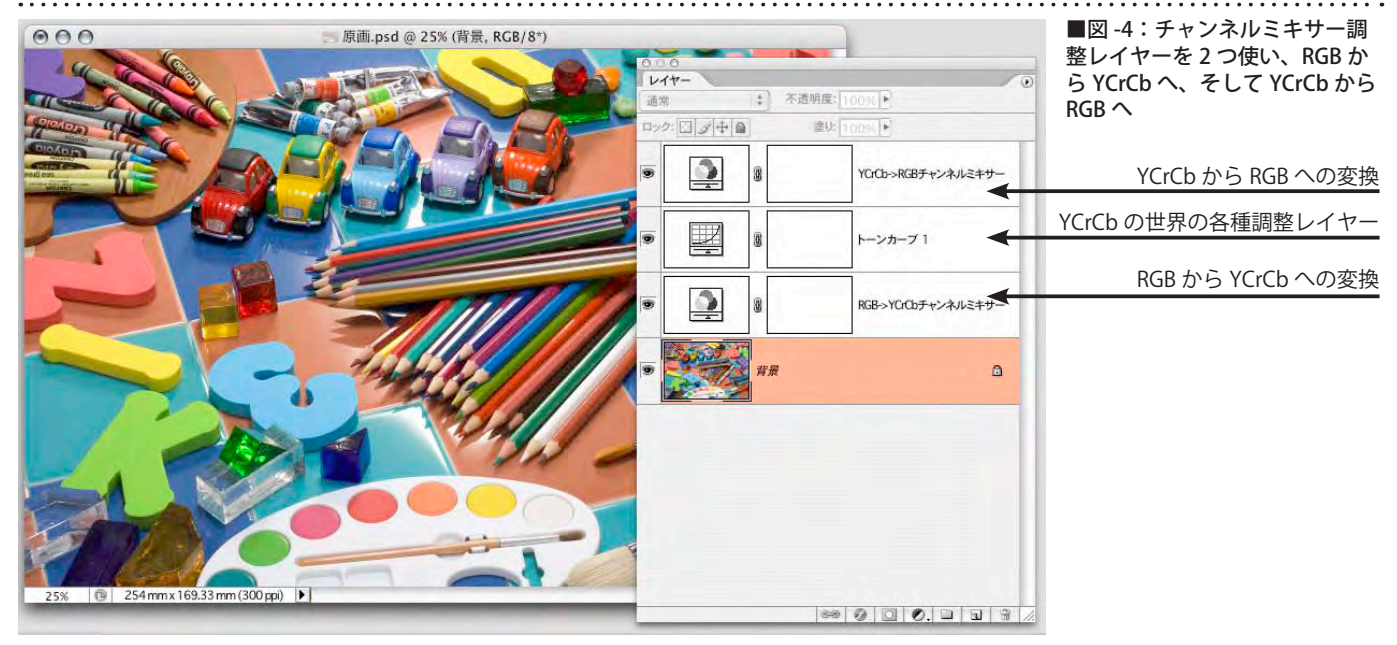

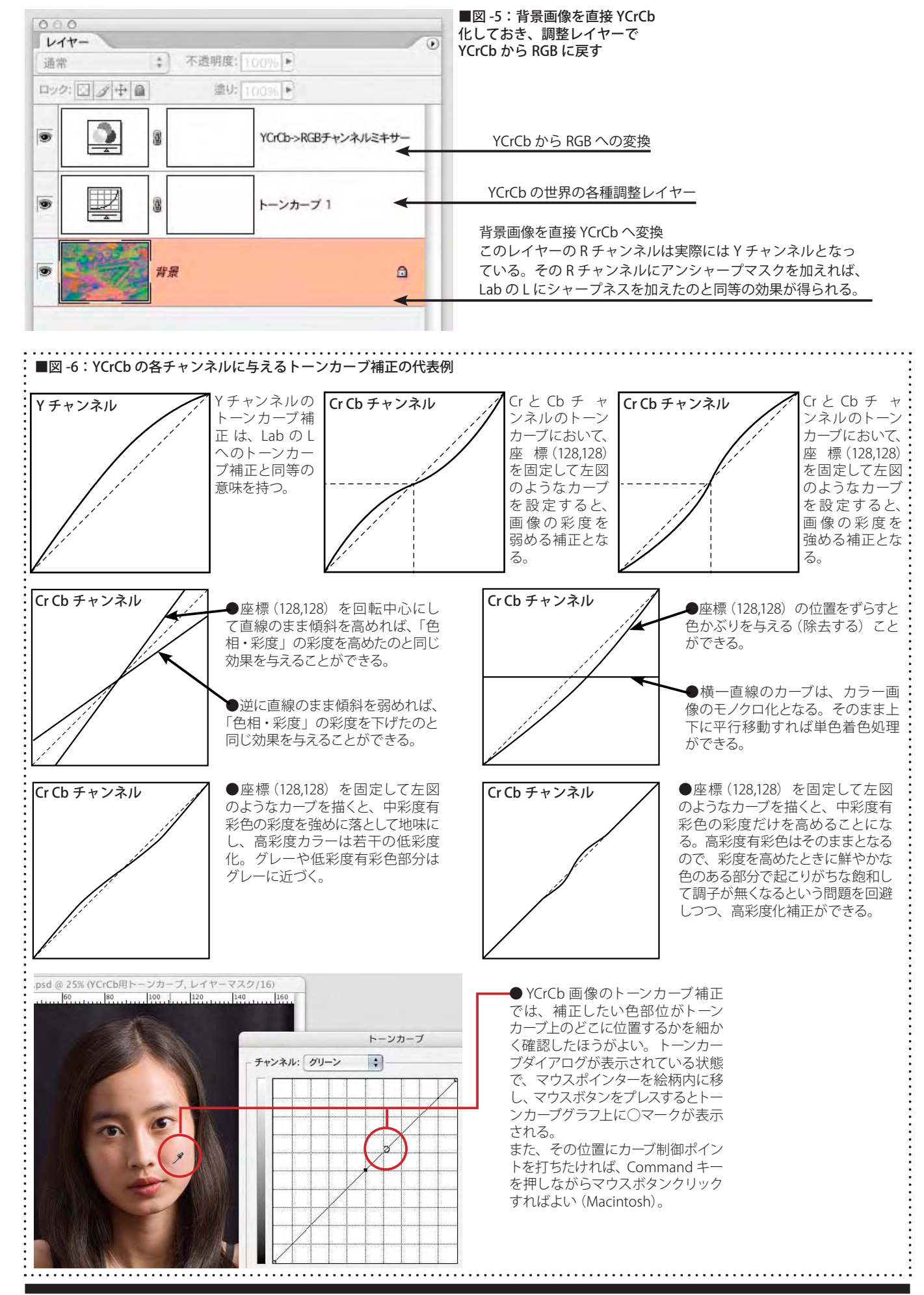

Page-3

#### YCrCb 画像のシャープネス

シャープネス効果とは、絵柄の輪郭の濃淡変化を、オリジナルの変 化量以上に強調する、すなわち輪郭のうち明るい部位はより明るく、 暗い部位はより暗く補正することを意味している(図-7)。 Photoshopのシャープネス効果コマンドの代表であるアンシャープ マスクコマンドは、すぐれたシャープネス効果を与えることができ るが、輪郭強調の「より明るく」(=白エッジふちくくり)と「より

暗く」(黒エッジふちくくり)を個別に制御することはできない。 この輪郭強調における白エッジ・黒エッジの個別制御は、プリプレ

スの世界では 80 年代初頭には一般化した。この制御を上手に使いこ

## ■図-7:シャープネス効果とは

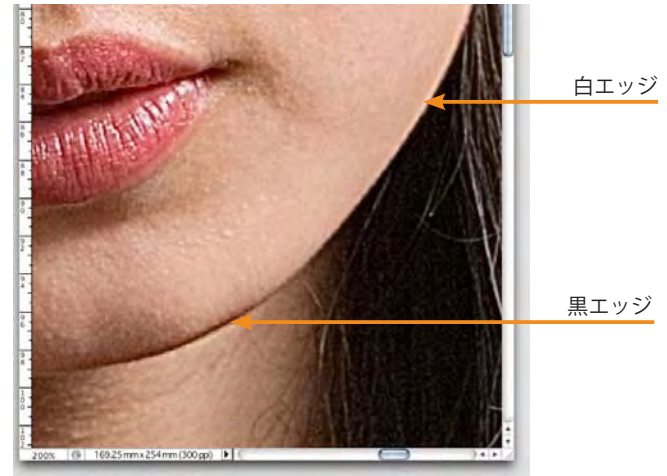

なすと、たとえば女性の肌のスムーズ感を維持したまままつげや髪 の毛の鮮鋭感を高める、オーディオ製品のブラックボディの中の白 文字をくっきり浮き立たせる~などの処理が効率良く行える。

これを Photoshop で実現させるには、図 -8 のように、シャープネス 効果を与えた画像レイヤーを複製して 2 レイヤーとし、それぞれに レイヤーの描画モード「比較(明)」と「比較(暗)」を与える。そして、 それぞれのレイヤーの不透明度を調整すれば、シャープネス効果の 白エッジ・黒エッジの個別制御が可能となる。

加えて、本書前半で説明した YCrCb レタッチ技法の Y チャンネルに だけシャープネス効果を与える処理を組み合わせると、大幅に自由 で、やり直しをしやすいシャープネス制御ができる。

#### 実践プロフェッショナル的なシャープネス制御

以上が YCrCb 上に与えるシャープネスとその制御方法だが、実践的 には図-9のようにさらに多重化したレイヤーや調整レイヤーを活 用し、白エッジと黒エッジ、ならびに粒状性や過剰エッジの抑制な どの処理を与えるとよい。本書ではその詳細は解説しないが、本書 PDF を入手した Web サイトにおいて図-9と一致するアクションプ ログラムを提供しているので活用願いたい。

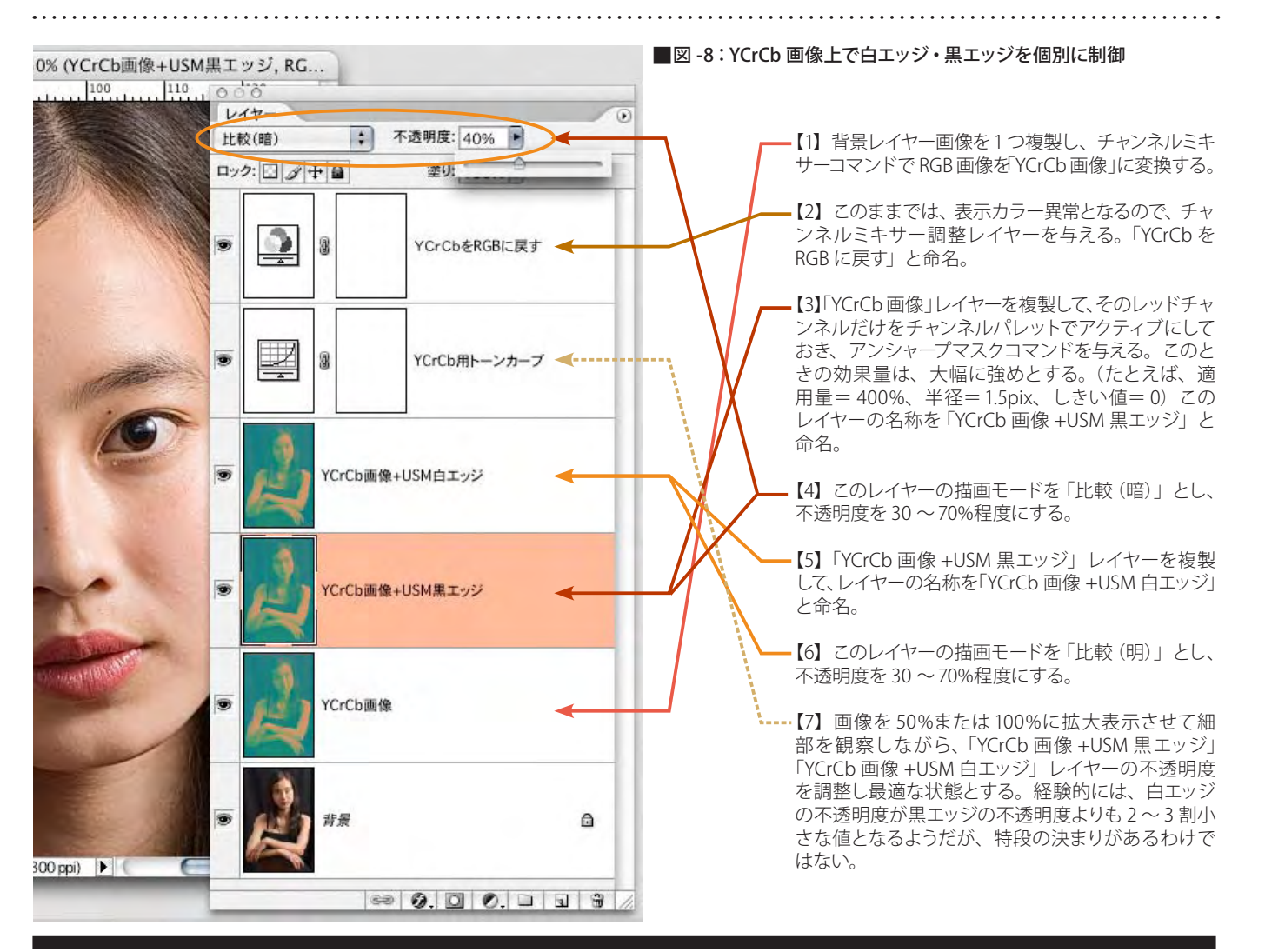

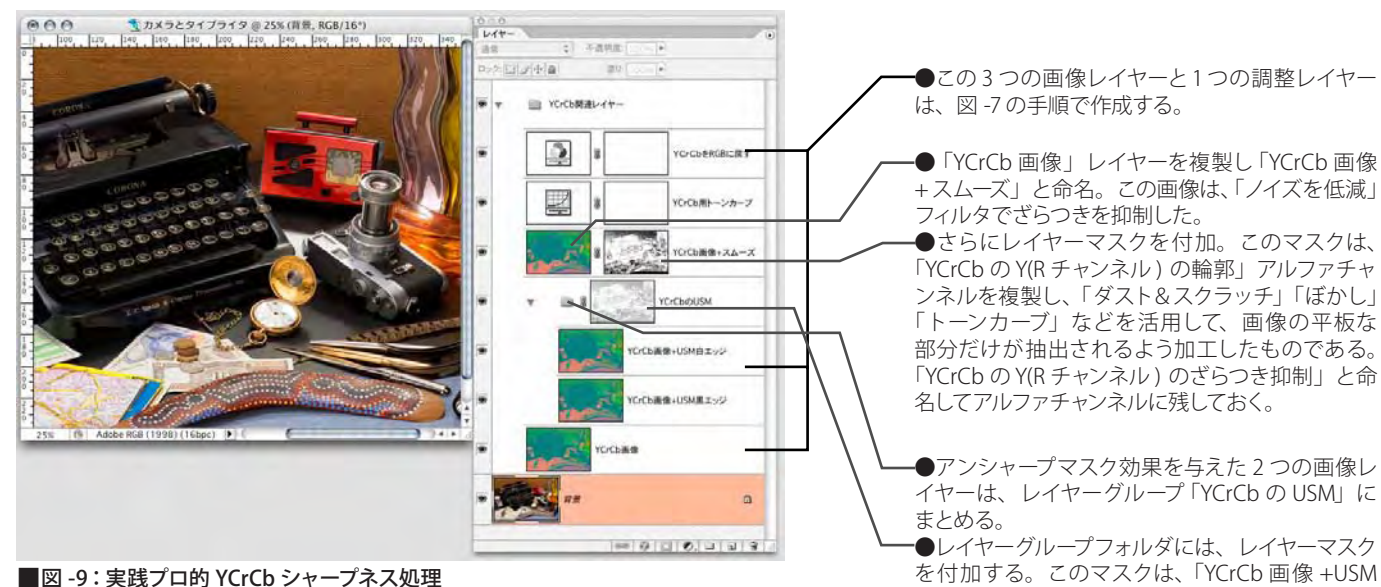

を付加する。このマスクは、「YCrCb 画像 +USM 黒エッジ」レイヤーの R チャンネルをアルファチャ ンネルに複製し、「ハイパス」フィルタで高周波成 分を抽出、さらに、高周波輪郭が黒く、輪郭以外 が白く(=255) なるようにトーンカーブ補正したも のである(アルファチャンネルに「YCrCbのY(Rチャ ンネル)の輪郭」と命名して残しておく。このマス クによって、ハイコントラストエッジ部分がシャーブ ネスが過剰になるという Photoshop のシャープネ ス効果の欠点を回避し、写真的なシャープ感=非 人工的ナチュラルな輪郭強調効果を得ている。

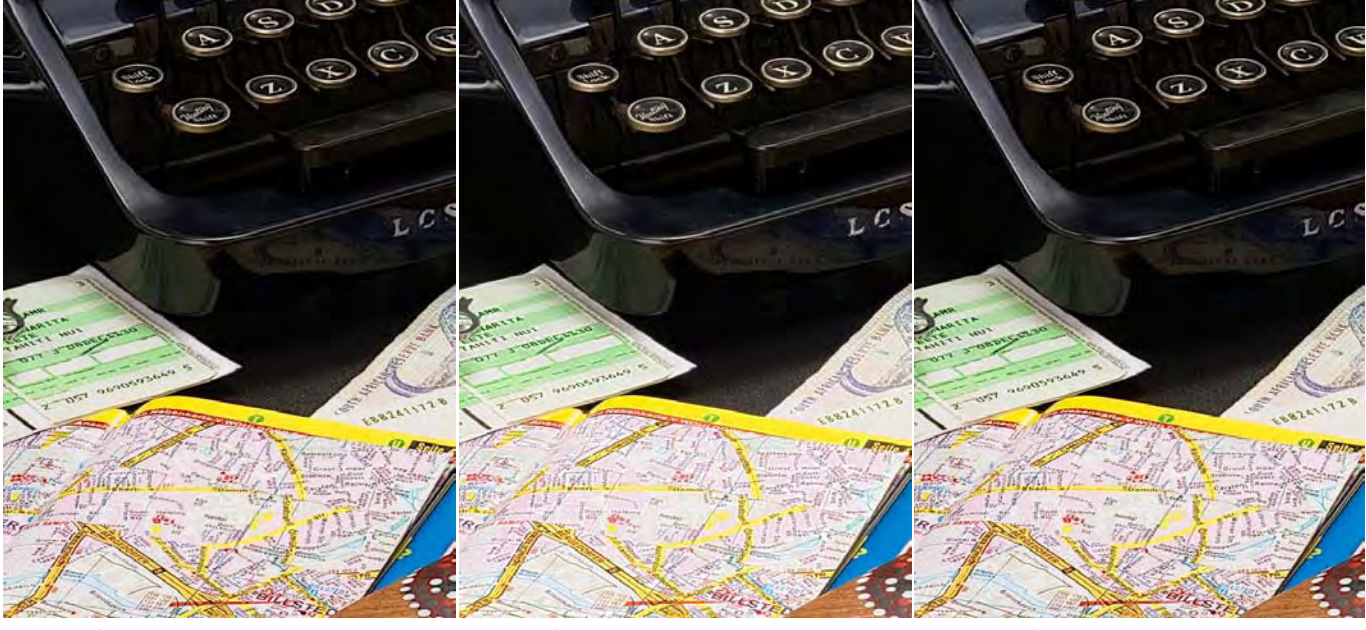

●黒エッジレイヤーの不透明度を高めた場合 る。

●白エッジレイヤーの不透明度を高めた場合 画面下半分の地図の黒文字が明瞭に表現され 画面上半分のタイプライターのキーに刻印され た文字やハイライトの輝きが明瞭に再現される。

●白黒エッジレイヤーの不透明度を最適に設定

## その他の YCrCb テクニック

YCrCb テクニックは、Lab 画像のレタッチテクニックの大半が適用 できる。Lab 画像と違う点は、デバイス依存色であること、RGB モー ド上で YCrCb を使っていることである。

RGB モードのまま Lab 画像的な処理が適用できるのはたいへん便利 である。特に、肌の階調制御では、図 -10 や図 -11、図 -12 のような ことが簡単に実現できる。

そもそも写真は元来、化学的光学的メカニズム的に像を作り出して きた。YCrCb 技法を用いることで、「感や勘」ではなく、「理」によっ ていろいろなレタッチを展開できることは、とても写真的であると 思う。YCrCb 技法は、絵画ではない写真との親和性に長けていると 言えるだろう。

● YCrCb 用トーンカーブのレッドチャンネル(=Yチャンネル) のハイライト側を図のように曲げることで、ストロボ直射など でてかりが生じた肌=ハイライトを、色相ずれを発生させるこ となく最適化できる。

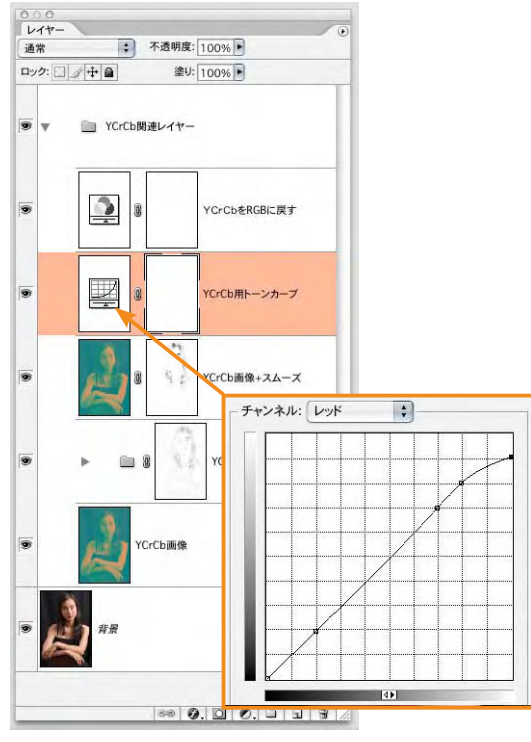

<sup>■</sup>図 -10:肌のハイライト部のてかりを抑制

YCrCb 補正後結果

. . . . . . . . . . .

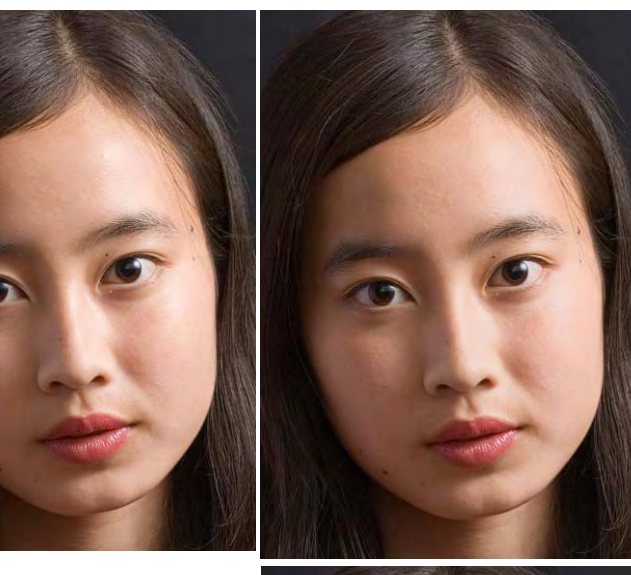

補正前原画

右図のように RGB 画像 のトーンカーブ補正で、 同様の補正を行うと、当 該部位に不自然な色相 ずれが発生してしまう。

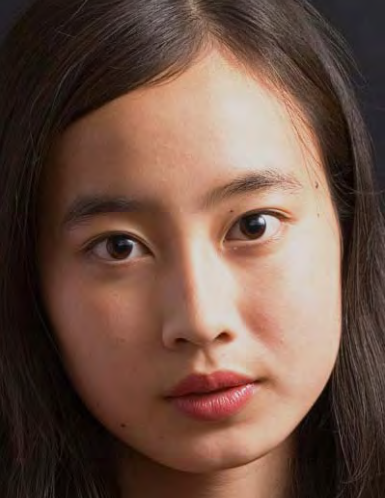

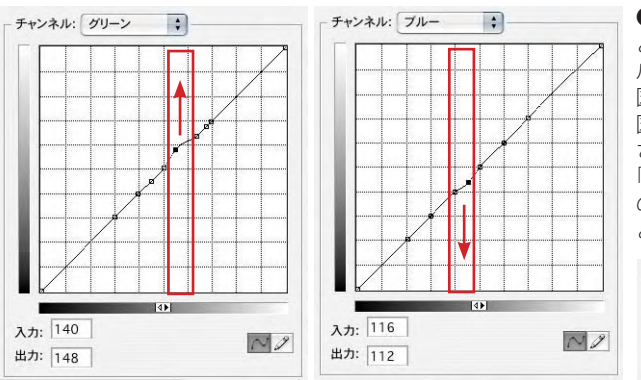

●一般にあご下のような肌の影部位は、記憶色よりもにごり気味(彩度低下) となる傾向にある。そこで、YCrCb用トーンカーブのグリーン&ブルーチャンネ ルの低彩度有彩色領域(左図赤枠参照)だけをリニア線から高彩度方向(左 図赤矢印参照)に調整する。これで影部位を含む肌色全体の彩度が高くなる下 図 B)。なお、このカーブは唇のような高彩度部位には大きな影響を与えない。 さらに、このトーンカーブ調整レイヤーのレイヤースタイルダイアログにおいて、 「ブレンド条件」を「レッド」とし(=Yチャンネル)「下になっているレイヤー」 のスライダーを下図のように設定する(option キー併用ドラッグ)。こうするこ とで、肌の暗部だけ彩度を高め、他の部位は原画に近い状態を維持できる。

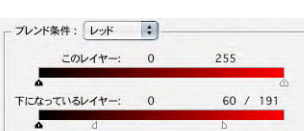

←トーンカーブ調整レイヤーのレイヤース タイルダイアログ

↓ C:肌の暗部だけ彩度を高めた結果

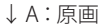

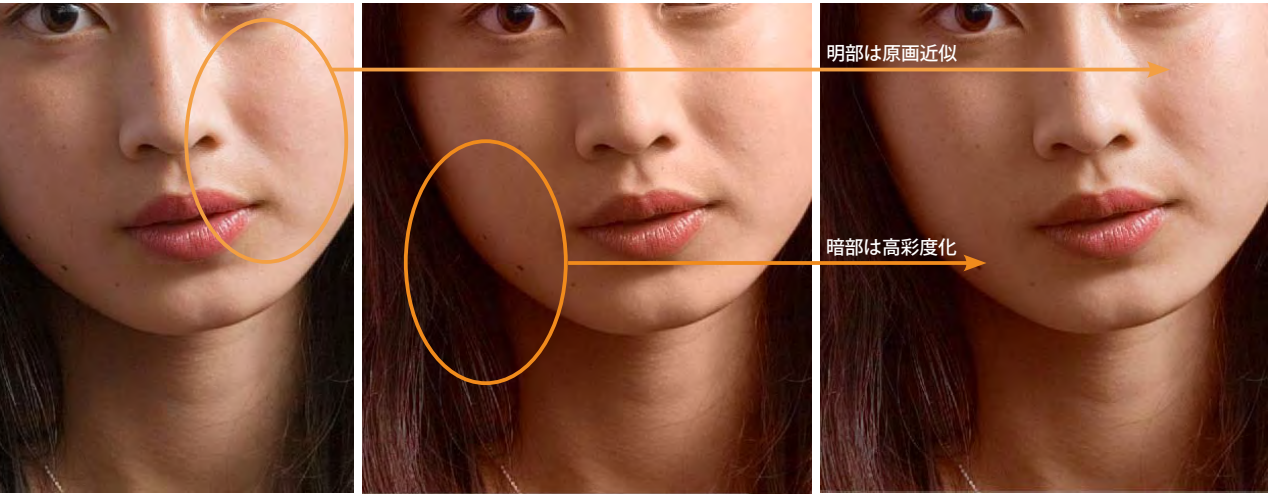

↓ B: 肌の暗部・明部ともに高彩度化

■図 -11:肌のシャドウ部のにごりの除去

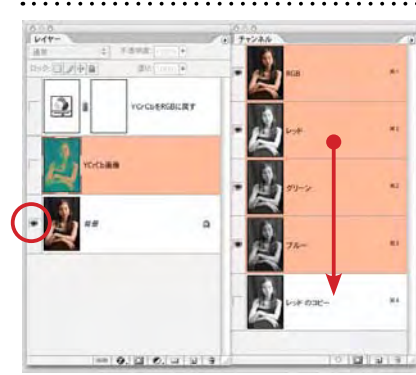

↑背景レイヤー(RGB)だけを 表示させておき、R チャンネル を複製。

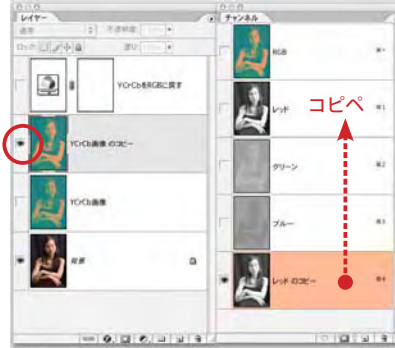

●例示写真は、人物左右のライティング照度比を通常より も大きめにして撮影された。そのため人物の陰影がきつい。 この階調特性を改造してみたい。最初に YCrCb 化していな い RGB 画像の R チャンネルをアルファチャンネルに複製し、 YCrCb 化したレイヤーを複製後に、その「YCrCb 画像のコ ピー」レイヤーの R チャンネルにコピーペースト。 さらに、そのレイヤーのレイヤースタイルのブレンド条件

スライダーを右下図のように調整。人物向かって左半分部 位の輝度階調変位を

RGB 画像の R チャン ネルに代用させた。

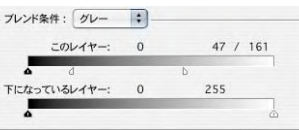

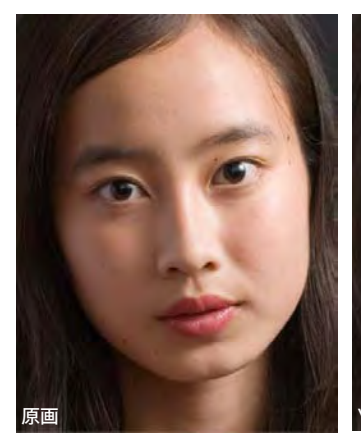

■図 -12:肌の階調特性の改造

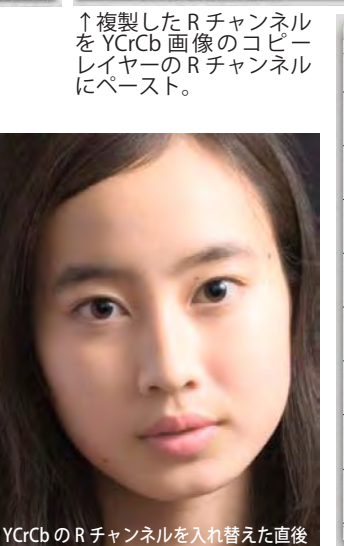

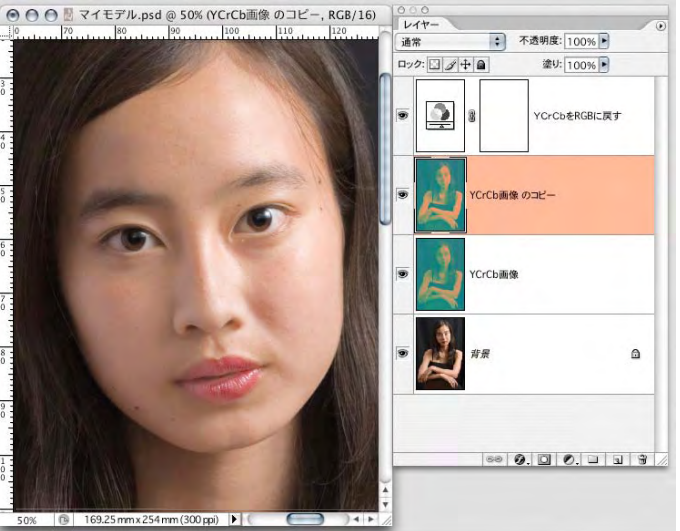

レイヤースタイルのブレンド条件スライダーで、肌暗部だけが入れ替えたRチャンネルの 効果が出るように改善された。実際は、この後、レイヤーマスクを使って唇の不自然さを 修正する必要がある。